#### Wechsel der Chipkarte in der VR-NetWorld Software

(Kann bereits im aktuellen Jahr durchgeführt werden!)

#### Bevor Sie die neue Chipkarte einlesen, führen Sie bitte eine Datensicherung durch!

1. Wechseln Sie bitte ins Menu Stammdaten - Bankverbindungen

| T     | ۵ 🐟 💌 🖻           | 🐨 Ŧ 🛛 Ü         | bersicht Bankverbindu                                             | ngen - VR-NetW | /orld Softwar            | re                           |                  |             |                    |  |
|-------|-------------------|-----------------|-------------------------------------------------------------------|----------------|--------------------------|------------------------------|------------------|-------------|--------------------|--|
| -     | Startseite        | Transaktionen   | Auswertungen                                                      | Stammdaten     | Extras                   | Hilfe                        | Bankverbindungen |             |                    |  |
| Umsat | zkategorien Lasts | chriftmandate 👔 | Eigene Auswahlregelr<br>Regeln für autom. Kat<br>Auftragsvorlagen | egorisie       | Zahlungsei<br>Gläubiger- | mpf./Zahler<br>Identifikatio | n Bankverbind    | Mandanten   | Datenbestände      |  |
|       |                   |                 | Aktueller Mandant                                                 |                |                          |                              | Aktuell          | atenbestand | Alle Datenbestände |  |

2. Die bestehende Bankverbindung (Chipkarte) der Volksbank Stuttgart mit "rechts" anklicken! Anschließend den Menüpunkt "Sicherheitsmedium wechseln" mit "links" auswählen.

| Quelle 🖉 | Bezeichnung 🏼 🖉              | BLZ Z                                                                 | Kreditinstitu                                                                                                    | it 🖉 | Verfahren |
|----------|------------------------------|-----------------------------------------------------------------------|----------------------------------------------------------------------------------------------------|------|-----------|
|          | Bezeichnung Chip Ablauf 2017 | BLZ 25<br>80090100<br>Neu<br>Ban<br>Bea<br>Syn<br>Neu<br>Sich<br>Sich | Kreditinstitu Volksbank Shuffnarf kverbindung und Konto neu tbeiten chronisieren es Konto ere Anzeige im Kartenleser Verfahren wechseln erheitsprofil wechseln | tt Z | Verfahren |
|          |                              | Sich<br>Ini-I<br>Lös:<br>Dire<br>App                                  | erheitsmedium wechseln<br>Brief drucken 5<br>Ichen 55<br>Kthilfe 6<br>Menü >                                                                                   |      |           |

3. Die folgende Frage mit "Ja" bestätigen.

| Allgemein                                                            | Bankleitzahl<br>Filiale                                                                                                    | Dienst<br>Adresse                                                                                     |                                                     |      |
|----------------------------------------------------------------------|----------------------------------------------------------------------------------------------------|----------------------------------------------------------------------------------------------------|-----------------------------------------------------|------|
| Sankverbindungsdaten<br>Sicherheitsmedium                            | um wirklich austauschen?                                                                                                    | 00000400                                                                                              | TCP/IP<br>1.fiducia.de                              |      |
| Jserparameterdater<br>Aktualisieren<br>Alle j<br>und<br>zuge<br>Wolk | Austausch des Sicherheitsmediu<br>iltig werden.<br>Änderungen an der aktuellen Ban<br>der Bankverbindung wird ein and<br>wiesen.<br>en Sie wirklich das Sicherheitsmed | ms kann die Bankverbindun<br>kverbindung werden verwor<br>eres Sicherheitsmedium<br>dium austauschen? | g<br>fen<br>IN änderbar<br>IN numerisc<br>UK bekann |      |
|                                                                      | Neu <u>a</u> uslesen PIN ä <u>n</u> de                                                                                                    | Ja Nei<br>m Karte Perren Sic                                                                          | n IN speichen                                       | chen |

4. Typ des Sicherheitsmediums "Chipkarte" auswählen, **die neue Chipkarte einlegen** und mit weiter bestätigen. Anschließend **die neue PIN** am Chipkartenleser eingeben

| Bankverbindung                                                                  | einer Bankverbindung: Typ des Sicherheitsmediums $	imes$                                                                                                    | ×                                                                       |
|---------------------------------------------------------------------------------|----------------------------------------------------------------------------------------------------|-------------------------------------------------------------------------|
| Allgemein<br>Bankverbindun<br>Sicherheitsmed<br>Userparameterc<br>Aktualisieren | Die neue Bankverbindung kann auf einem neuen Sicherheitsmedium eingerichtet<br>werden oder von einem bereits bestehenden Medium zugeordnet werden.<br>Welches Sicherheitsmedium möchten Sie verwenden?<br>Typ des Sicherheitsmediums<br>O PIN/TAN<br>Schlüsseldatei<br>O chipkarte<br>O kein Sicher Siemedium (offline arbeiten) | st<br>se<br>P<br>Icia.de<br>Iderbar<br>Imerisch<br>Imerisch<br>Imerisch |
|                                                                                 | < Zurück Weiter > Abbrechen Hilfe                                                                                                    | ] Obemehmen                                                             |

5. Die folgenden Fenster mit "weiter" bestätigen.

| Allgemein<br>Bankverbindun | P Wa      | hlen Sie eine der im<br>r legen Sie eine neu | Sicherheitsmedium e<br>e in diesem Sicherhe | nthaltenen<br>itsmedium a | Bankverbindungen<br>an: |    | st<br>se<br>p |        |
|----------------------------|-----------|----------------------------------------------|---------------------------------------------|---------------------------|-------------------------|----|---------------|--------|
| Sicherheitsmed             |           | Kennung                                      | Bankleitzahl<br>Filiale                     | Dienst                    | Adresse                 | _  | icia.de       |        |
| Userparametero             |           |                                              | 60090100                                    | TCP/IP                    | hbci01.fiducia.de       |    |               |        |
| Aktualisieren              |           | <pre>verfügbar&gt;</pre>                     |                                             |                           |                         |    |               |        |
|                            |           |                                              |                                             | ******                    |                         |    | nderbar       | $\sim$ |
|                            |           |                                              |                                             |                           |                         |    | umerisch      |        |
|                            | antenia ( |                                              |                                             |                           |                         |    | ekannt        | Y      |
|                            |           |                                              |                                             |                           |                         |    | eichem        |        |
|                            |           |                                              |                                             |                           |                         |    | austausch     | en     |
|                            |           | <                                            | Zurück Weiter                               | > 4                       | Abbrechen Hit           | fe | Obern         | iehn   |

| BLZ                             | N.               |                                                                                | Kroditinetitut                                      |                   | N.       |                 |              |
|---------------------------------|------------------|--------------------------------------------------------------------------------|-----------------------------------------------------|-------------------|----------|-----------------|--------------|
| Bankverbindung                  | Einrichten einer | Bankverbindung: Angab                                                          | en zur Bankverbindung                               |                   | ×        |                 | ×            |
| Allgemein<br>Bankverbindun      | 9                | Hier können Sie die Info<br>kontrollieren und bei Bed<br>Sicherheitsmediumdate | mationen aus Ihrem Sicher<br>Iarf auch ändern.<br>n | rheitsmedium noch | mals     | st<br>se<br>P   |              |
| Sicherheitsmed                  | 4                | Bankleitzahl                                                                   | 60090100                                            |                   |          | ioid.do         |              |
| Userparametero<br>Aktualisieren |                  | Kreditinstitut                                                                 | Volksbank Stuttgart                                 |                   |          |                 |              |
|                                 |                  | Benutzerkennung                                                                |                                                     |                   |          | nderbar         |              |
|                                 |                  | URL/IP-Adresse                                                                 | hbci01.fiducia.de                                   | ~                 | Umgehung | umerisch        |              |
|                                 |                  | Komm. Dienst                                                                   | TCP/IP                                              | ~                 |          | iekannt         | $\checkmark$ |
|                                 |                  | Schlüsselstatus<br>Kunden-ID                                                   | synchronisiert (7, 7, 1)                            |                   |          | veichem         |              |
|                                 |                  |                                                                                |                                                     | 9                 | Ändem    | austausche      | en           |
|                                 |                  | <2                                                                             | Zurück Weiter >                                     | Abbrechen         | Hilfe    | ] O <u>b</u> em | ehmen        |
|                                 |                  |                                                                                |                                                     | }                 |          |                 |              |
|                                 |                  |                                                                                |                                                     |                   |          |                 |              |

| Die Angaben für o<br>Danach wird die l                  | Synchronisation >                                                                                                    | st<br>se                                                                                                    |
|---------------------------------------------------------|----------------------------------------------------------------------------------------------------|----------------------------------------------------------------------------------------------------|
| Die Angaben für o<br>Danach wird die l                  | die Bankverbindung werden von der Chipkarte übernommen.                                                                                        | st<br>se                                                                                                    |
| Danach wird die                                         |                                                                                                    | D                                                                                                    |
| N                                                       | Bankverbindung mit dem Kreditinstitut synchronisiert.                                                                                          | r<br>icia.de                                                                                                    |
| Hierfür benötigen<br>Online-Verbindun                   | Sie ein beschreibbares Wechselmedium und eine<br>g zu Ihrem Kreditinstitut.                                                                    |                                                                                                    |
| URL/IP-Adresse                                          | hbci01.fiducia.de ~                                                                                                    | nderbar 🗹                                                                                                    |
| HBCI/FinTS-Ve                                           | rsion                                                                                                    | umerisch                                                                                                    |
| Version                                                 | 3.0 ~                                                                                                    | iekannt 🗹                                                                                                    |
| Die angegebene<br>INI-Brief Ihrer Ba<br>auch diese verw | e FinTS-Version wurde automatisch ermittelt. Wenn auf dem<br>ank jedoch eine andere Version angegeben ist, können Sie<br>venden.               | eichem                                                                                                    |
|                                                         |                                                                                                    | ius <u>t</u> auschen                                                                                                    |
|                                                         | < Zurück Weiter > Abbrechen Hilfe                                                                                                    | ] Obernehme                                                                                                    |
|                                                         | Hierfür benötigen<br>Online-Verbindun<br>URL/IP-Adresse<br>HBCI/FinTS-Ve<br>Version<br>Die angegebene<br>INI-Brief Ihrer Ba<br>auch diese verw | Hieffür benötigen Sie ein beschreibbares Wechselmedium und eine<br>Online-Verbindung zu Ihrem Kreditinstitut.<br>URL/IP-Adresse hbci01 fiducia.de<br>HBCI/FinTS-Version<br>Version 3.0<br>Die angegebene FinTS-Version wurde automatisch ermittelt. Wenn auf dem<br>INI-Brief Ihrer Bank jedoch eine andere Version angegeben ist, können Sie<br>auch diese verwenden.<br><u> Zurück Weiter&gt;</u> Abbrechen Hilfe |

6. Den Auftrag zum Synchronisieren der Bankverbindung mit "Ja" bestätigen.

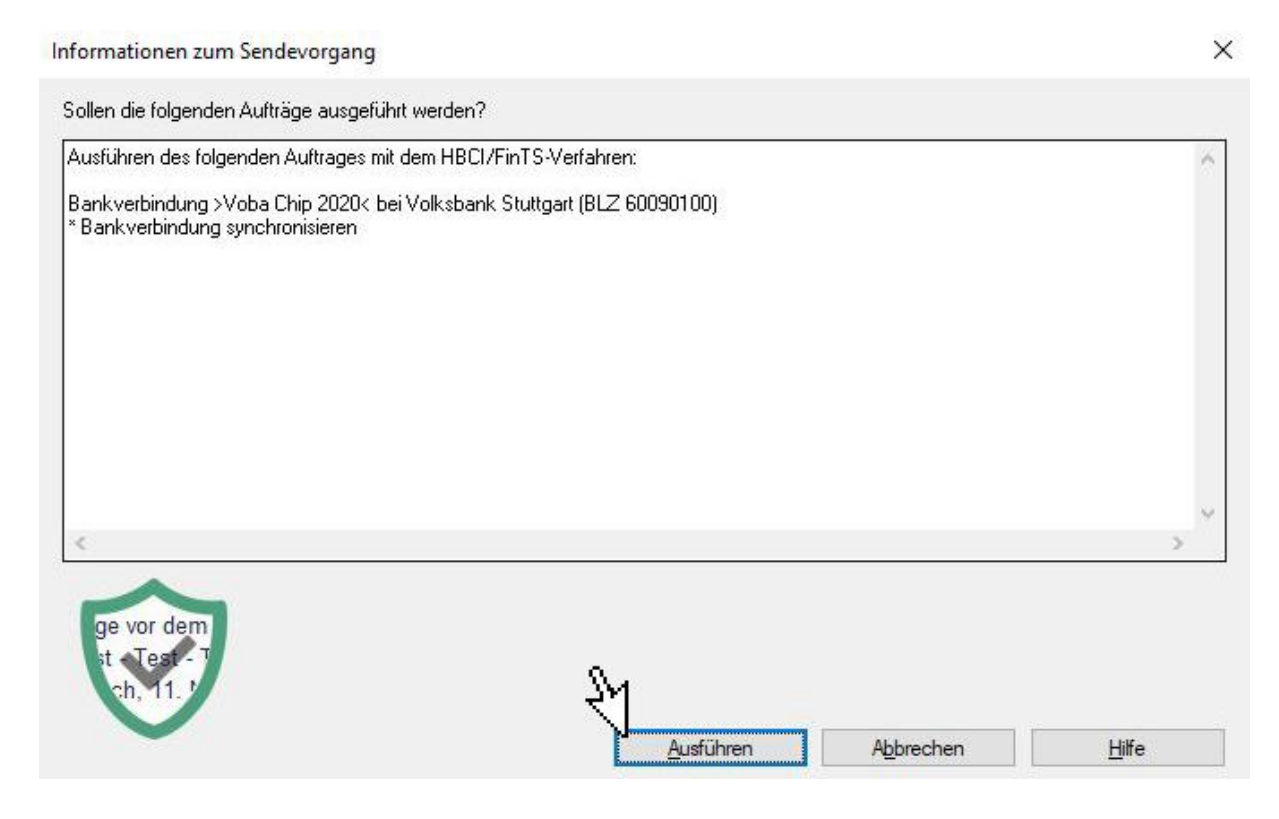

7. Das folgende Fenster mit "weiter" bestätigen. Die neue PIN eingeben. Anschließend wird nochmals die neue PIN abgefragt.

| Autuage De                    | tails                                                             |
|-------------------------------|-------------------------------------------------------------------|
| Ba                            | nkverbindung synchronisieren (Chip Ablauf 2017)                   |
|                               | VR-NetWorld Software: Hinweis: Sicherheitsmedium erforderlich     |
|                               | Bankverbindung >Chip Ablauf 2017< (Volksbank Stuttgart, 60090100) |
|                               | Es wird die entsprechende Chipkarte benötigt.                     |
| /orbereitung<br>Ausführen der | <u>W</u> etter <u>Abbrechen</u>                                   |

## 8. Das folgende Fenster schließen.

| sausrumung                                                                                                    |  |
|----------------------------------------------------------------------------------------------------|--|
| Aufträge Details                                                                                                    |  |
| Bankverbindung synchronisieren (Chip Ablauf 2017)                                                                    |  |
|                                                                                                    |  |
|                                                                                                    |  |
|                                                                                                    |  |
|                                                                                                    |  |
|                                                                                                    |  |
|                                                                                                    |  |
| Der Vorgang wurde abgeschlossen.<br>Alles verlief erfolgreich !                                                      |  |
| Der Vorgang wurde abgeschlossen.<br>Alles verlief erfolgreich I<br>Sie können jetzt das Sicherheitsmedium entfernen. |  |

## 9. Mit weiter bestätigen

| 1 | Die neue Bankverbindung<br>Falls Ibre Bank Kontoinfor | g wurde erfolgreich mit dem Kreditinstitut synchronisiert. |
|---|-------------------------------------------------------|------------------------------------------------------------|
|   | Konten bereits eingerichte                            | it.                                                        |
| - | Sicherheitsmediumdaten                                |                                                            |
|   | Bezeichnung                                           | Chip Ablauf 2017                                           |
|   | Beschreibung                                          |                                                            |
|   | Sicherheitsmedium                                     | bestehende Chipkarte verwenden                             |
|   | Bank                                                  | 60090100                                                   |
|   |                                                       | Volksbank Stuttgart                                        |
|   | Benutzerkennung                                       |                                                            |
|   |                                                       |                                                            |
|   | URL/IP-Adresse                                        | hbci01.fiducia.de                                          |

# 10. Einrichtung mit "Fertig stellen" beenden. Die Karte steht Ihnen ab sofort zur Verfügung.

| Einrichte | en einer Bankverbindung: Zusammenfassung                                                                      |  |
|-----------|----------------------------------------------------------------------------------------------------|--|
|           | Das Einrichten der Bankverbindung ist jetzt abgeschlossen.                                                    |  |
| -         | Die Bankverbindung von der Chipkarte wurde übernommen.                                                        |  |
|           | Die neue Bankverbindung wurde erfolgreich mit dem Kreditinstitut synchronisiert.                              |  |
| *******   | Falls Ihre Bank Kontoinformationen sendet, sind auch die dazugehörigen Konten<br>bereits eingerichtet worden. |  |
|           |                                                                                                    |  |
|           |                                                                                                    |  |
|           |                                                                                                    |  |
|           | INI-Brief drucken                                                                                             |  |
|           |                                                                                                    |  |
|           | < Zurück Fertig stellen                                                                                       |  |
| 1         | 3                                                                                                    |  |